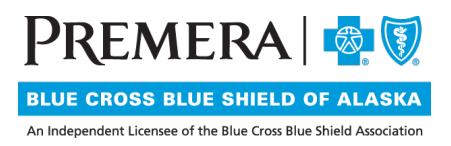

## Individual Plan Secure Site User Guide: Log-in Affiliations

## CONTENTS

| I.  | "Log-in Affiliations" page             | . 2 |
|-----|----------------------------------------|-----|
| II. | "Ghost Logged In" under another office | . 3 |

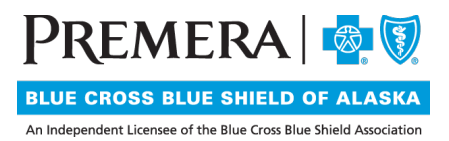

The Log-in Affiliations menu item will allow you to access any other tax ID's associated to your portal account

## I. "Log-in Affiliations" page

From the menu bar, select the Log-in Affiliations option. The Central Provider Admin User List page will display.

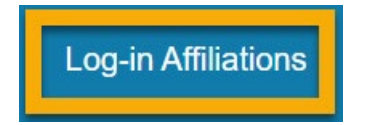

All available tax ID's associated to your portal account will display in the results section. To view the data for another office, select the login button.

| Search         |                                                              |        |   |                  |                  |
|----------------|--------------------------------------------------------------|--------|---|------------------|------------------|
|                | First Name<br>Last Name<br>Username<br>Provider No<br>Office |        | 0 |                  |                  |
|                |                                                              | Search |   |                  |                  |
| Results        |                                                              |        |   |                  |                  |
| Provider       | Ghost Login                                                  |        |   | Provider No      | Office           |
| AL TANKS TILLS | <u>Login</u>                                                 |        |   | THE PARENT PARKS | of Fander Points |

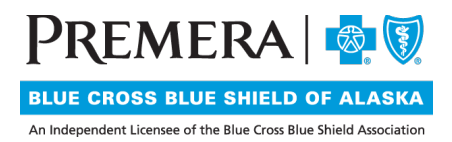

**II.** "Ghost Logged In" under another office Now that you are "ghost" logged in as another office, the content of the portal will be for the TIN you selected.

Provider Portal

| lome                                                     | Search Member Eligibility                                                                                                    | Claims 🝷                                          | Prior Authorizations -                              | Tools & Resources 🔻 | Log-in Affiliations |
|----------------------------------------------------------|----------------------------------------------------------------------------------------------------|---------------------------------------------------|-----------------------------------------------------|---------------------|---------------------|
|                                                          |                                                                                                    |                                                   |                                                     |                     |                     |
| Welco                                                    | ome                                                                                                    |                                                   |                                                     |                     |                     |
|                                                          |                                                                                                    |                                                   |                                                     |                     |                     |
|                                                          |                                                                                                    |                                                   | 1881-1992                                           |                     |                     |
| Conta                                                    | ct                                                                                                    |                                                   |                                                     |                     |                     |
| conte                                                    |                                                                                                    |                                                   |                                                     |                     |                     |
|                                                          |                                                                                                    |                                                   |                                                     |                     |                     |
|                                                          |                                                                                                    |                                                   |                                                     |                     |                     |
|                                                          |                                                                                                    |                                                   |                                                     |                     |                     |
|                                                          |                                                                                                    |                                                   |                                                     |                     |                     |
|                                                          |                                                                                                    |                                                   |                                                     |                     |                     |
| <b>Please I</b>                                          | <b>Note:</b><br>eath the logo on the to                                                                                                    | op left, a m                                      | essage will inforn                                  | n you which TIN     | you are             |
| <b>'lease l</b><br>Inderne<br>urrentl                    | <b>Note:</b><br>eath the logo on the to<br>y reviewing content for                                                                         | op left, a m                                      | essage will inforn                                  | n you which TIN     | you are             |
| Please I<br>Inderne<br>urrentI                           | <b>Note:</b><br>eath the logo on the to<br>y reviewing content for                                                                         | op left, a m                                      | essage will inforn                                  | n you which TIN     | you are             |
| Please I<br>Inderne<br>urrentI<br>Welco<br>You ar        | Note:<br>eath the logo on the to<br>y reviewing content for<br>ome<br>e currently reviewin                                                 | op left, a m<br>g content                         | essage will inforn<br>for TIN                       | n you which TIN     | you are             |
| Please I<br>Inderne<br>urrentl<br><b>Nelco</b><br>You ar | Note:<br>eath the logo on the to<br>y reviewing content for<br>ome<br>e currently reviewin                                                 | op left, a m<br>g content                         | essage will inforn<br>for TIN                       | n you which TIN     | you are             |
| Please I<br>Inderne<br>urrentl<br><b>Nelco</b><br>fou ar | Note:<br>eath the logo on the to<br>y reviewing content for<br>ome<br>e currently reviewin<br>on to the previous TIN, s                    | op left, a m<br><b>g content</b><br>select the "( | essage will inforn<br>for TIN<br>Ghost Sign Out" op | n you which TIN     | you are<br>ght.     |
| Please I<br>Inderne<br>surrentl<br>Welco<br>You ar       | Note:<br>eath the logo on the to<br>y reviewing content for<br>ome<br>e currently reviewin<br>on to the previous TIN, s                    | op left, a m<br><b>g content</b><br>select the "( | essage will inforn<br>for TIN<br>Ghost Sign Out" op | n you which TIN     | you are<br>ght.     |
| Please I<br>Inderne<br>urrentl<br><b>Nelco</b><br>You ar | Note:<br>eath the logo on the to<br>y reviewing content for<br>ome<br>e currently reviewin<br>on to the previous TIN, s<br>Provider Portal | op left, a m<br><b>g content</b><br>select the "( | essage will inforn<br>for TIN<br>Ghost Sign Out" op | n you which TIN     | you are<br>ght.     |